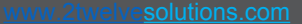

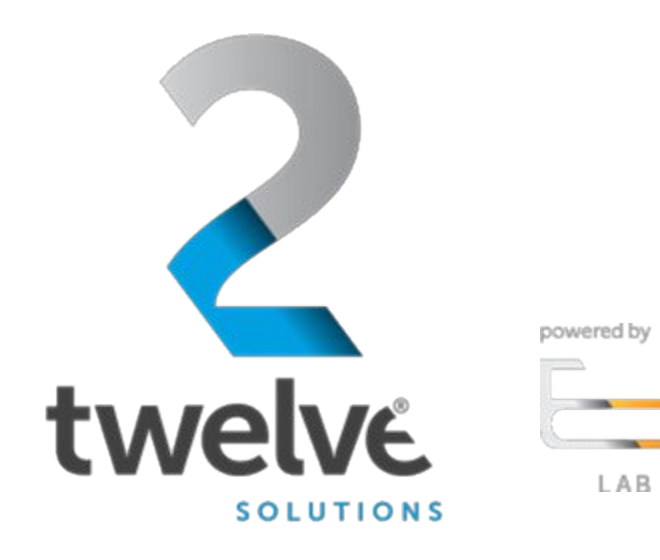

**2**twelve

# Orchestrated Repository for Enterprise Member User Guide

07/25/2023

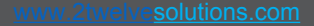

## Overview

Logging in

**2**twelve

Select Role (Landing Page)

powered by

**ORE User Dashboard** 

Top Menu

Side Menu

Account Details

Documents

Staged Documents

Upload

Settings (Manage User Settings)

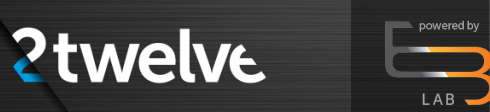

# **Overview (Cont.)**

Adding a Shared User

Shared User (Landing Page)

Your Shared User Display

Actions

Shared User Home Screen Dashboard

- Uploading Documents
- Viewing Documents
- Viewing Shared Documents
- Signing Out

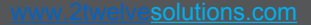

### Logging In

Go to the ORE URL, <a href="https://ore.azure.e3labs.net/">https://ore.azure.e3labs.net/</a>

**2twelve** 

To log in, you will need your username and password. Your username is your email address, and the ORE administrator will provide password. If you do not remember your password, please contact your ORE administrator to reset.

Ensure that the "member" tab is clicked before providing logon information.

Provide email address and password and click "login".

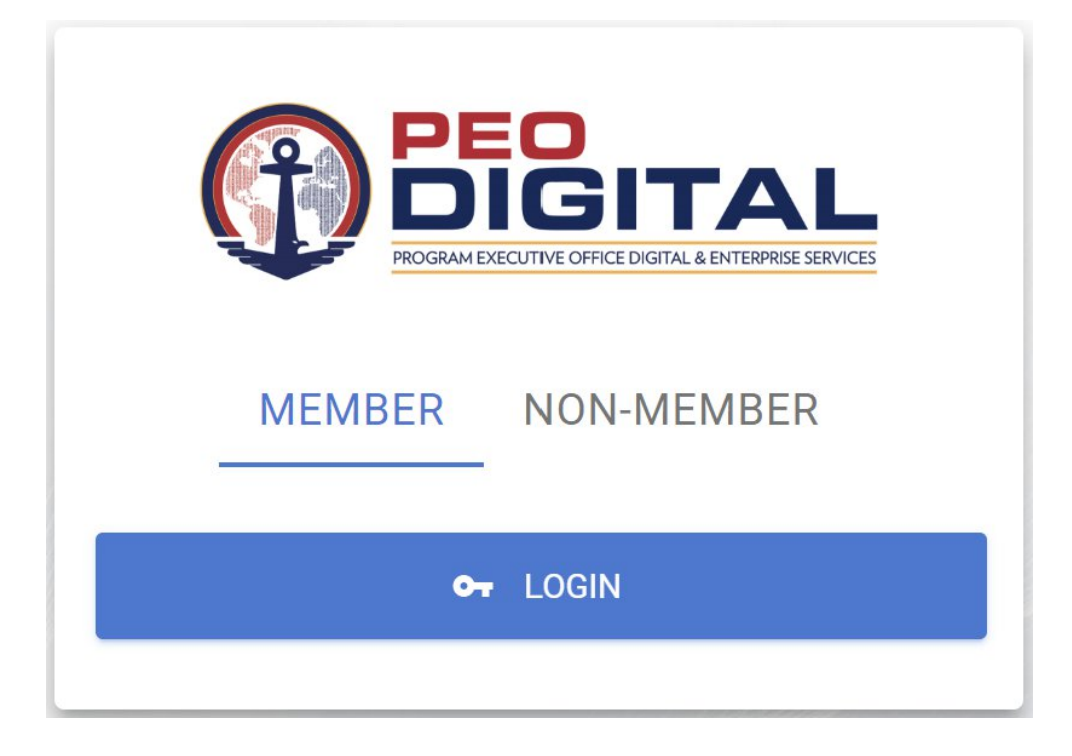

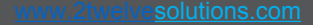

#### 

#### **Select Role (Landing Page)**

After logging in, you will be presented with the Select Role landing page. Select User then click continue:

| PEOGRAM EXECUTIVE OFFICE DIGITAL & ENTERPRISE SERVICES |
|--------------------------------------------------------|
| Select Role                                            |
| Select Role User                                       |
|                                                        |
| CONTINUE                                               |
| CANCEL                                                 |
|                                                        |

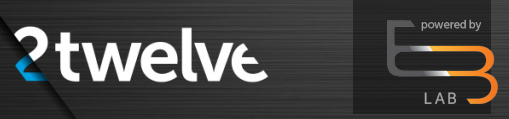

#### **ORE User Dashboard**

Members will now have access to the User Dashboard.

- The user dashboard displays the key information available, including:
- Total viewable documents
- Total shared users
- Your top viewed documents
- Documents added in the last 7 days
- Your shared users

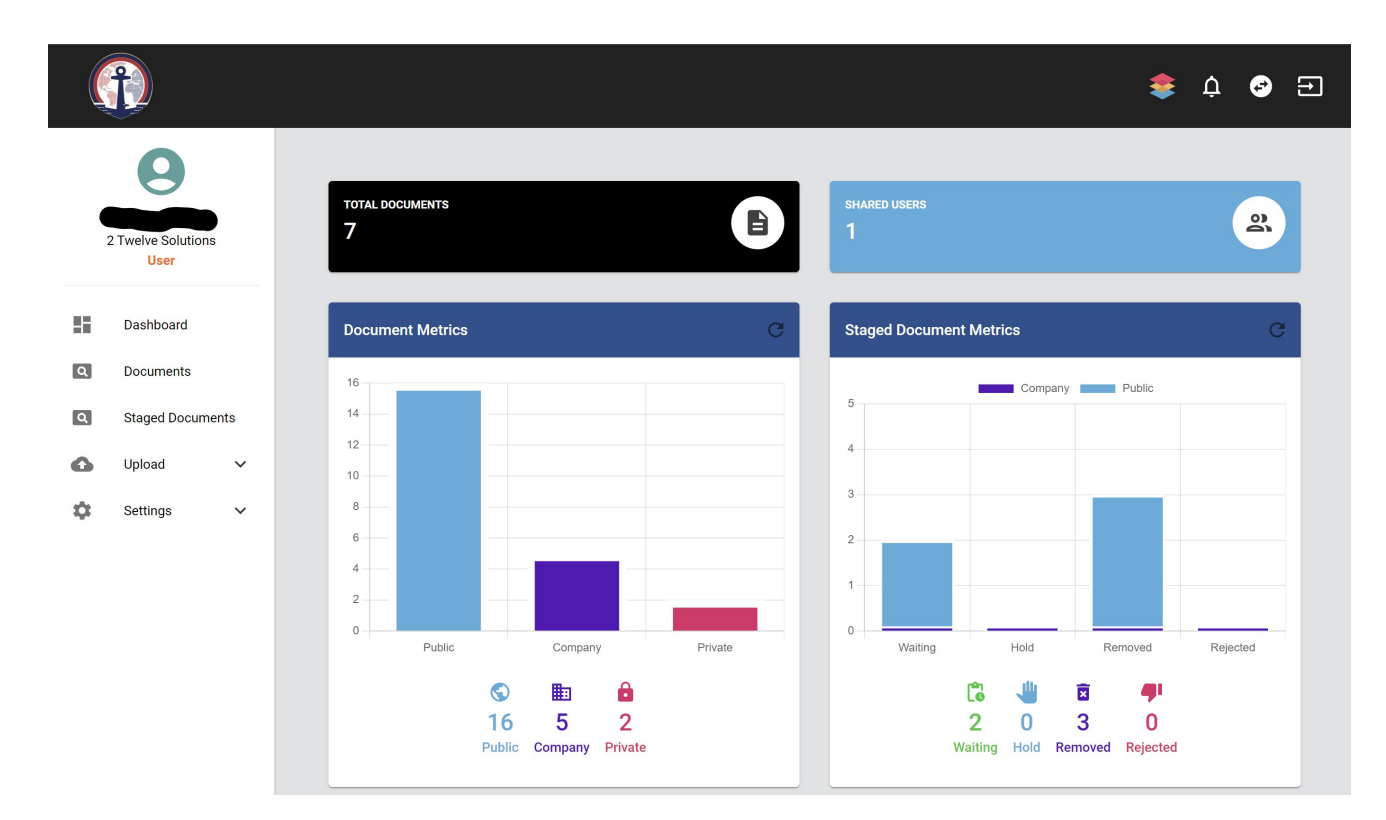

#### **ORE User Dashboard**

Members will now have access to the User Dashboard.

The user dashboard displays the key information available, including:

- Total viewable documents
- Total shared users

- Your top viewed documents
- Documents added in the last 7 days
- Your shared users

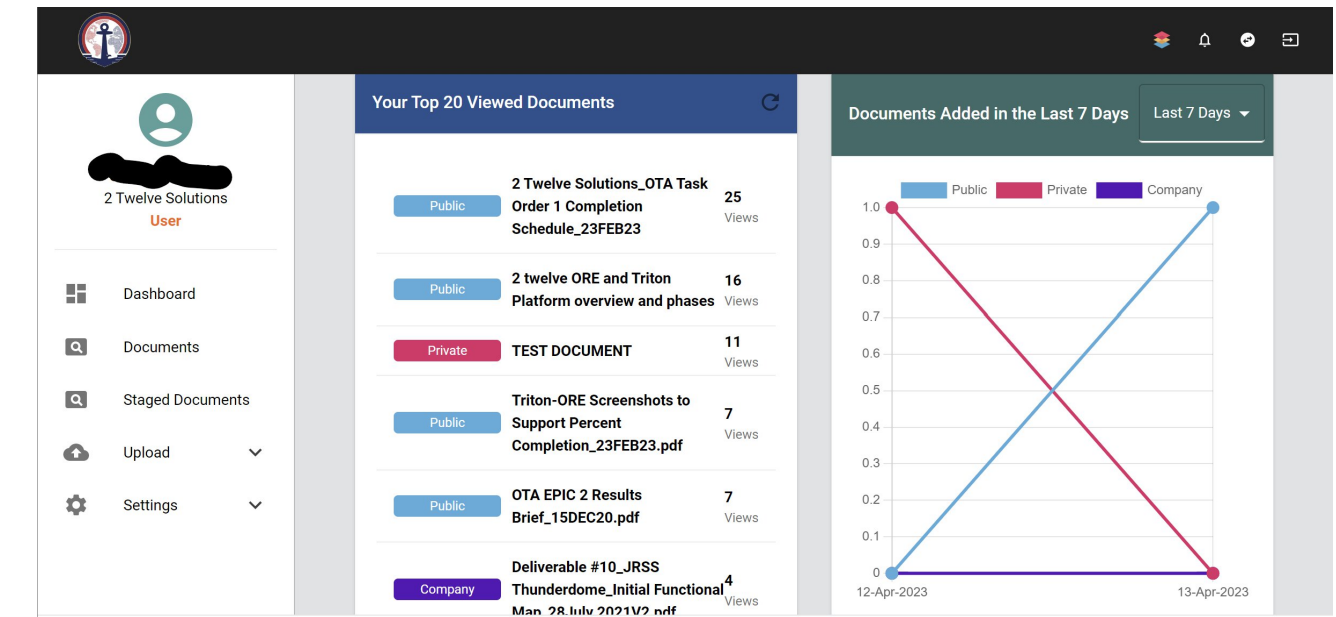

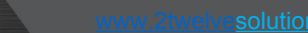

#### **ORE User Dashboard**

Members will now have access to the User Dashboard.

The user dashboard displays the key information available, including:

- Total viewable documents
- Total shared users

- Your top viewed documents
- Documents added in the last 7 days
- Your shared users

| G |                           |        |                |                     |                   |                                 |            |                  |                | \$     | ¢ (   | 3 |
|---|---------------------------|--------|----------------|---------------------|-------------------|---------------------------------|------------|------------------|----------------|--------|-------|---|
|   | 2 Twelve Solutio          | ns     | Your Shared Us | sers                |                   |                                 |            |                  | + <b>_</b> ADD | SHARED | USER  |   |
|   | Dashboard                 |        | Name           | Email               | Date              | Address                         | Phone      | Q Search<br>View | Print          | X      | nload |   |
|   | Documents<br>Staged Docur | nents  | Jacob<br>Halle | jhalleffs@gmail.com | Expires 4/17/2023 | 123 street<br>test, MD<br>12345 | 7249916645 | 0                | •              | •      |       |   |
| • | Upload<br>Settings        | ~<br>~ |                |                     |                   | Rows per page:                  | 20 rows 🔻  | 1–1 of 1         | < <            | >      | >1    |   |

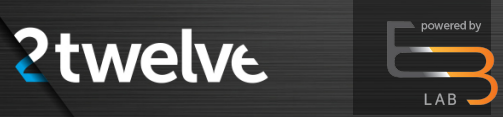

🌲 🍳 😔 Đ

#### **Top Menu**

The top menu has options for "integrated applications" gateway, switch roles, notifications, and signing out.

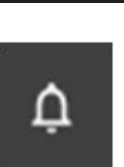

Notifications

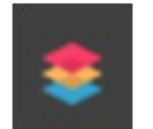

Gateway

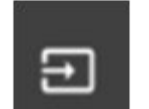

Sign Out

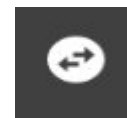

Switch Role

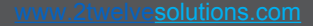

#### Side Menu

The Side menu offers all the main pages available to the user. As a shared user, the Dashboard and the Document list are the only options.

powered by

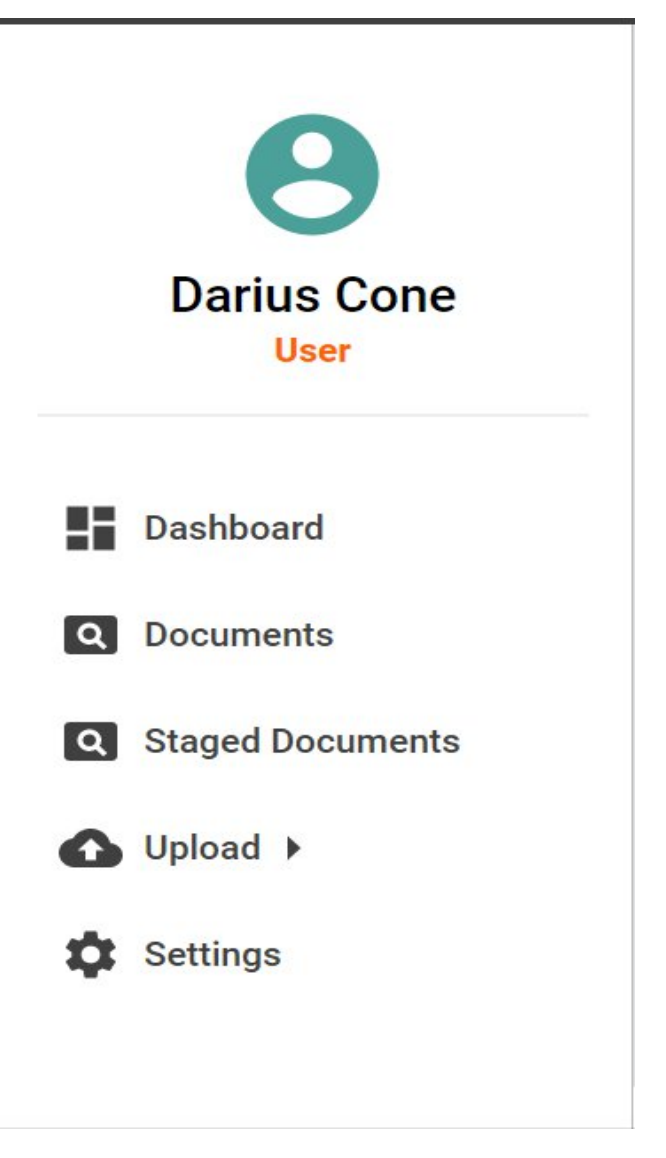

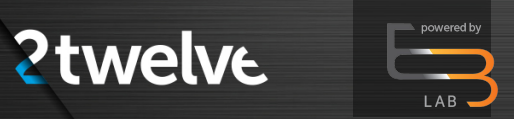

#### **Account Details**

By clicking on the User icon account details are provided for the user. A user can edit and save details to their profile or reset the whole profile.

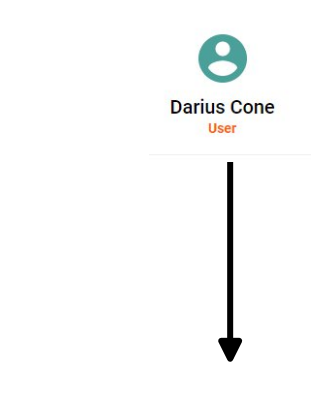

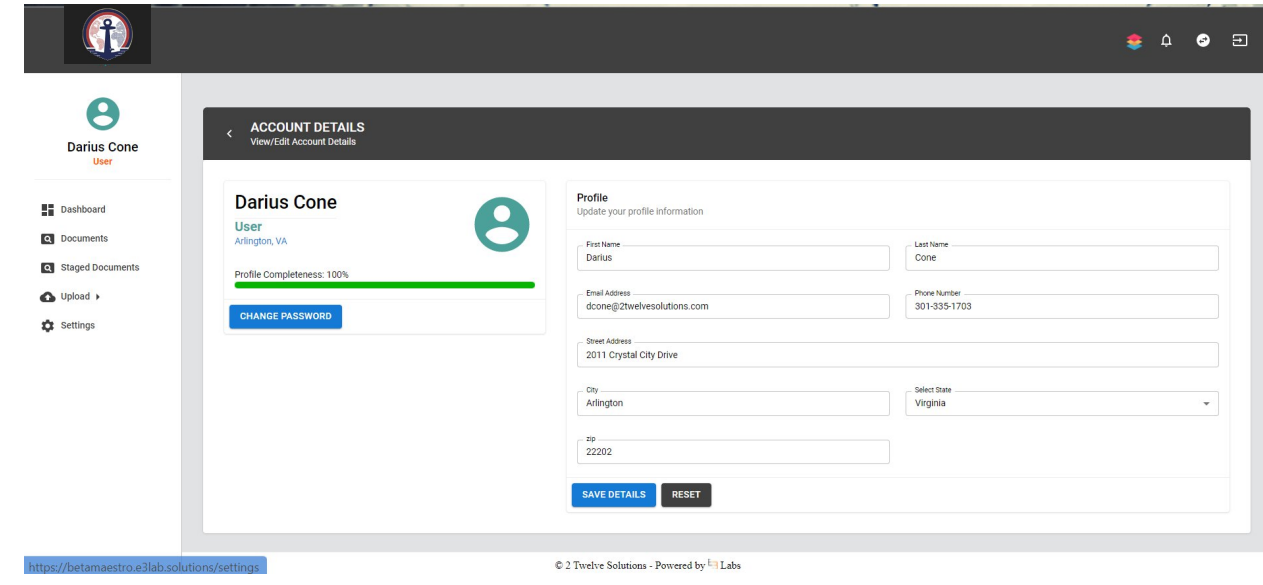

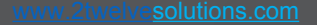

#### **Documents**

The documents landing page provides a view of all uploading documents into the ORE system.

powered by

|                                | _                                         |              |               |         |                           |         | \$      | ¢            | <b>8</b> |
|--------------------------------|-------------------------------------------|--------------|---------------|---------|---------------------------|---------|---------|--------------|----------|
| <b>D</b> arius Cone            | DOCUMENTS<br>Document Filters             |              |               |         |                           |         |         |              | ~        |
| User                           | Q Search X                                |              |               |         |                           |         |         |              |          |
| Documents     Staged Documents | File Name                                 | File<br>type | Media<br>Type | Section | Category                  | Version | Size    | File<br>Date | Actions  |
| ▶ Upload ►                     | 2 Twelve Solutions_7A2T2_Cover_Letter.pdf | .pdf         | Document      | Company | Presentation<br>Materials | 0       | 256410  | 4/1/2021     | 0        |
| Settings                       | Agency_Authorization_Playbook (1).pdf     | .pdf         | Unclassified  | Company | Uncategorized             | 0       | 1309732 | 6/9/2021     | 0        |
|                                | AWS Recommendations.pdf                   | .pdf         | Unclassified  | Company | Uncategorized             | 0       | 419602  | 6/9/2021     | 0        |
|                                |                                           |              |               |         |                           |         |         |              |          |
|                                | FedHealth SSP v1.4 (Final).pdf            | .pdf         | Unclassified  | Company | Uncategorized             | 0       | 1782964 | 6/8/2021     | 0        |

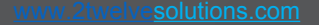

#### **Staged Documents**

Documents are placed in the Staged Document area pending approval from the company admin.

powered by

|                                               |                |                               |                           |                   |                   |            |          |              | ¢ 🌻          |     | Ð    |
|-----------------------------------------------|----------------|-------------------------------|---------------------------|-------------------|-------------------|------------|----------|--------------|--------------|-----|------|
| Darius Cone<br>User                           | < STA<br>View/ | GED DOCUN<br>Approve Staged I | <b>IENTS</b><br>Documents |                   |                   |            |          |              |              |     |      |
| Dashboard  Documents  Staged Documents        | Apply Fi       | i <b>lters</b><br>arch        | X                         |                   |                   |            |          |              |              |     | ~    |
| Upload      Settings                          | File<br>Name   | File<br>type                  | Media<br>Type             | Section           | Category          | Version    | Size     | File<br>Date | Last<br>Name | Act | ions |
|                                               |                |                               |                           |                   | No Documents t    | o Display! |          |              |              |     |      |
|                                               |                |                               |                           |                   |                   |            | 0 rows 👻 | - IK         | < 0-0 of 0   | >   | ×    |
| https://betamaestro.e3lab.solutions/documents |                |                               | © 2 T                     | welve Solutions - | Powered by 号 Labs |            |          |              |              |     |      |

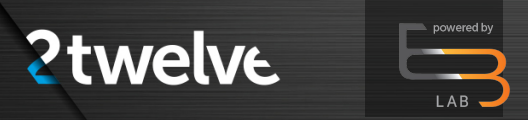

### Upload

The Upload Option allows the user to upload document, video/audio, or image/drawing, CAD files as shown in the diagram.

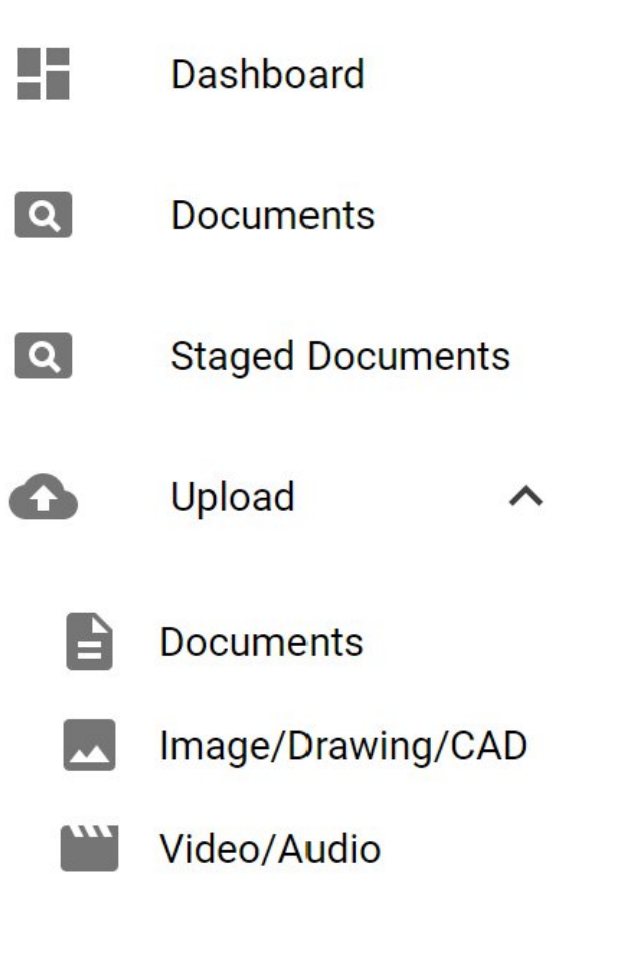

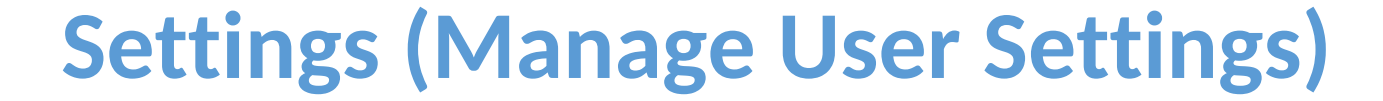

Setting options provide a user with managing notifications and messages. Included in these settings are notifications: email, push notifications, text messages and phone calls. Messages include email, push notifications and phone calls.

|                     |                                           |                                          | 🌻 ¢ 😒 🗉 |
|---------------------|-------------------------------------------|------------------------------------------|---------|
| Darius Cone<br>User | < SETTINGS<br>Manage User Settings        |                                          |         |
| Dashboard           | Notifications<br>Manage the notifications |                                          |         |
| Q Documents         | Notifications                             | Messages                                 |         |
| Q Staged Documents  | Email                                     | Email                                    |         |
| Upload              | Push Notifications                        | Push Notifications                       |         |
| 🎝 Settings          | Text Messages Phone calls SAVE            | Phone calls                              |         |
|                     |                                           | © 2 Twalva Solutions - Dowarad by 🔁 Labe |         |

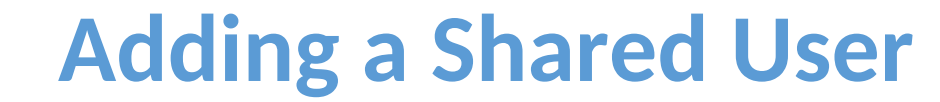

In Your Shared Users section (red box), look for the Add Shared User option shown by the red arrow. Click the Add Shared User option and continue.

powered by

| 1                                                                                                    |                                                                                                    |                         | B                                                                                                    | sovers comes<br>2                                                          |                       |                         |                        |            |                    |   |
|----------------------------------------------------------------------------------------------------|----------------------------------------------------------------------------------------------------|-------------------------|----------------------------------------------------------------------------------------------------|----------------------------------------------------------------------------|-----------------------|-------------------------|------------------------|------------|--------------------|---|
| Document Metrics                                                                                                    |                                                                                                    |                         | c                                                                                                    | Documents Added in the Last 7 Days                                         |                       |                         |                        |            |                    |   |
| 12<br>13<br>14<br>15<br>15<br>15<br>15<br>15<br>15<br>15                                                                                                    |                                                                                                    |                         |                                                                                                    |                                                                            | These Have Be         | en No Documento Added W | Wahin The Past 7 Days! |            |                    |   |
| 12<br>12<br>13<br>13<br>1<br>1<br>1<br>1<br>1<br>1<br>1<br>1<br>1<br>1<br>1<br>1<br>1<br>1                                                                                                    | Carevay<br>Carevay<br>Car | Prob                    | •                                                                                                    |                                                                            |                       |                         |                        |            |                    |   |
| Your Top & Yiewed Documents<br>Grouw PEOF FOR A LONGOR AND Distance Names (Strangers Health Er/A                                                                                                    | 70) BIONED y1.7 01172020.adf                                                                                                    |                         | C<br>2<br>View                                                                                                    | Latest Deconnetts                                                          |                       |                         | Weston                 | Date +     | Company            |   |
| Company Agency, Authorization, Playbook (1).odf Company 2 Twelve Bolutions, 7A2T2, Gover, Letter pdf                                                                                                    |                                                                                                    |                         | 2<br>Vere<br>1<br>Vere                                                                                                    | PMIN 205 whitepaper - Management and Monitoring of Legacy and Programmable | infestivatives v1.pdf |                         | 1                      | 06/16/2021 | 2 Twelve Solutions |   |
|                                                                                                    |                                                                                                    |                         | Vera                                                                                                    |                                                                            |                       |                         |                        |            |                    |   |
| Company USSS D-HLpdf<br>Company USSS D-HL HP - Isolant Response Plan BHH Daft pdf<br>Company USSS D-HL SSF - System Security PlanDaft by DHL pdf                                                                                                    |                                                                                                    |                         | 1<br>1964<br>1<br>1966                                                                                                    |                                                                            |                       |                         |                        |            |                    |   |
| Common 4.688 Delta del<br>Common 4.688 Delta del Sector Algorista Para Del Sont gal<br>Common 4.888 Del 187- System Social y AucDurk by Den gal                                                                                                    |                                                                                                    |                         | 1<br>Views<br>1<br>Views<br>VIEW ALL ;                                                                                                    |                                                                            |                       |                         |                        |            |                    |   |
| Sala Angel<br>Tangan Sala Angel Sala Angel Sa<br>Sala Angel Sala Angel Sala Angel Sala Angel Sala Angel Sala Angel Sala Angel Sala Angel Sala Angel Sala Angel Sa                                                                                                    |                                                                                                    |                         | 1<br>Vera<br>1<br>Vera<br>VERAL ;                                                                                                    |                                                                            |                       |                         |                        |            |                    |   |
| Water Deck         State Deck         State D                                                                                                    |                                                                                                    |                         | t<br>Vora<br>t<br>Vera<br>VERAL ;                                                                                                    |                                                                            |                       |                         |                        |            |                    |   |
| MARE DA AF     MARE DA AF     M | Dia king +                                                                                                    | Sectors +               | t dans<br>1 vers<br>Versial (                                                                                                    | nux                                                                        | Yeer                  | Post                    | Conticued              |            | Azau               | * |
| Idda Britager       Town       Idda Britager       Town       Idda Britager       Starte       Data       Starte       Starte                                                                                                    | Sax mine ÷<br>0:15227                                                                                                    | 546 5044 1<br>54 51 512 | t one<br>Sector Sector Sec | Пок<br>111973-                                                             | Vise<br>©             | Post<br>©               | Destricad<br>©         |            | Accus              | Å |

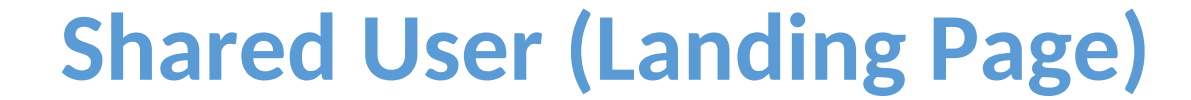

8 Darius Cone

Dashboard

You will then be prompted to the Shared User (Create New Shared User) landing page. There is an option to click check email (red arrow) which will take you to the next screen without populating the email field or a user could enter an email address to populate the email field. Click check email.

|                                                   | ٠                                        | <u>م</u> | 9 🗉 |
|---------------------------------------------------|------------------------------------------|----------|-----|
| C SHARED USER<br>Create New Shared User           |                                          |          |     |
| Shared User Email<br>Email Address<br>To Deck MAL |                                          | ^        |     |
|                                                   |                                          |          |     |
|                                                   |                                          |          |     |
|                                                   | © 2 Twelve Solutions - Powered by 1 Labs |          |     |

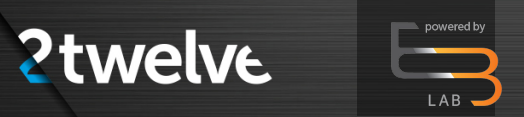

#### **Shared User (Landing Page) (Cont.)**

Add User Details (includes adding an email address, unless performed in the step above), Shared Key (password), Key Encryption and Privileges. Mandatory input fields are highlighted.

| Shared User Email   |                  |                                                        |  |
|---------------------|------------------|--------------------------------------------------------|--|
| Errol Address       |                  |                                                        |  |
| т снежание.         |                  |                                                        |  |
| User Details        |                  | Stared Key                                             |  |
| First Name          | Latt None        | Shared Key Confirm Key                                 |  |
| Providence Research | Constant Barriel | Times Enter a short ing Confirm Shared Say is Required |  |
| Email Address       | Phone Number     | Net Departure                                          |  |
| Email is Repaired   | Phrasit Regind   | O direLivituespie                                      |  |
| Address Information |                  | (Number of Data     1                                  |  |
|                     |                  |                                                        |  |
| Sant Alexande       |                  | Patvileges                                             |  |
|                     |                  |                                                        |  |
| City.               | Salact State     | Doverticed                                             |  |
|                     |                  | Post                                                   |  |
|                     |                  |                                                        |  |

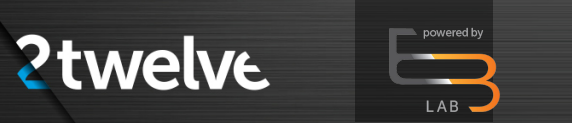

### **Shared User (Landing Page) (Cont.)**

Complete all mandatory fields and click Create;

| Darius Cone                       | < SHARED USER<br>Create New Shared User |                                                   |                                      |  |
|-----------------------------------|-----------------------------------------|---------------------------------------------------|--------------------------------------|--|
| iboard                            | Shared User Email                       |                                                   |                                      |  |
| iments<br>jed Documents<br>aad )- | User Details                            | Cone<br>Para Noter<br>89551224                    | Shared Key                           |  |
|                                   | Address Information                     |                                                   | doeLoc_cegire     Notes of day     1 |  |
|                                   | Coly<br>Anywhere                        | Steed han bis bis bis bis bis bis bis bis bis bis | Privileges Download Privil           |  |
|                                   |                                         |                                                   | Vev                                  |  |

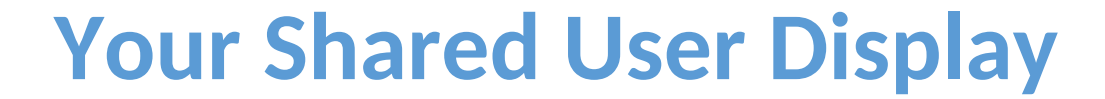

New Shared User information will be displayed in Your Shared Users section. There are currently two shared users. Delegation of privileges are decided when adding a shared user. Viewing (read-only) is available for shared users

|                                           |                |                    |                           |                            |                                        |            |      |       |          | \$     | ¢ ¢    | • =      |
|-------------------------------------------|----------------|--------------------|---------------------------|----------------------------|----------------------------------------|------------|------|-------|----------|--------|--------|----------|
| Darius Cone                               |                |                    |                           |                            |                                        |            |      |       |          |        |        |          |
| Dashboard                                 |                |                    |                           |                            |                                        |            |      |       |          |        | VIEW A |          |
| Documents     Staged Documents     Unload | Vour Shared Us | Email              | Date Invited $\downarrow$ | Date Expires 🛧             | Address                                | Phone      | View | Print | Download | Access | Action | er<br>Is |
| Settings                                  | Darius Cone    | dcone04@gmail.com  | 05/25/2021                | 05/26/2021                 | 1234 Memory Lane<br>Anywhere, ME 22210 | 8885551234 | 0    | •     | •        | •      | 07     | •        |
|                                           | Test One       | jdcone04@yahoo.com | 05/26/2021                | 05/27/2021                 | 123 Mancock Lane<br>Anywhere, DE 12345 | 8885551234 | 0    | ۰     | •        | •      | 07     | ۲.       |
|                                           |                |                    |                           |                            |                                        |            |      |       |          |        |        |          |
|                                           |                |                    |                           |                            |                                        |            |      |       |          |        |        |          |
| https://betamaestro.e3lab.solu            | tions/settings |                    |                           | © 2 Twelve Solutions - Pov | vered by 🔄 Labs                        |            |      |       |          |        |        |          |

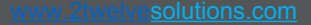

#### Actions

Change Access Key and Adding documents to share are the available options for adding documents to share, viewing documents, and resetting password information.

**2twelve** 

Clicking on the change access key will provide you with the option to change shared key information as seen in the diagram:

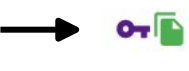

Access Key Change

| Shared Key                     |       |
|--------------------------------|-------|
| Please Enter a shared key      |       |
| Confirm Key                    |       |
| Confirm Shared Key is Required |       |
|                                |       |
|                                | 04105 |

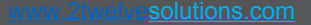

#### Actions (Cont.)

Clicking on the adding documents icon will allow viewing of all documents – available to a particular user as shown in the figure.

powered by

|                                |                                           |              |               |         |                           |         | \$      | ¢            | æ     |
|--------------------------------|-------------------------------------------|--------------|---------------|---------|---------------------------|---------|---------|--------------|-------|
| <b>B</b><br>Darius Cone        | Documents<br>Document Filters             |              |               |         |                           |         |         |              |       |
| User                           | <b>Q</b> Search X                         |              |               |         |                           |         |         |              |       |
| Documents     Staged Documents | File Name                                 | File<br>type | Media<br>Type | Section | Category                  | Version | Size    | File<br>Date | Actio |
| Outline                        | 2 Twelve Solutions_7A2T2_Cover_Letter.pdf | .pdf         | Document      | Company | Presentation<br>Materials | 0       | 256410  | 4/1/2021     | 0     |
| Settings                       | Agency_Authorization_Playbook (1).pdf     | .pdf         | Unclassified  | Company | Uncategorized             | 0       | 1309732 | 6/9/2021     | 0     |
|                                | AWS Recommendations pdf                   | .pdf         | Unclassified  | Company | Uncategorized             | 0       | 419602  | 6/9/2021     | 0     |
|                                | 1                                         |              |               |         |                           |         |         |              |       |
|                                | FedHealth SSP v1.4 (Final) pdf            | .pdf         | Unclassified  | Company | Uncategorized             | 0       | 1782964 | 6/8/2021     | 0     |

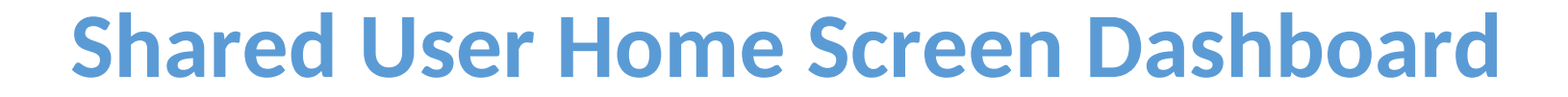

Upon successful log on, the shared user will be transported to the Dashboard.

The shared user dashboard displays the key information available, including:

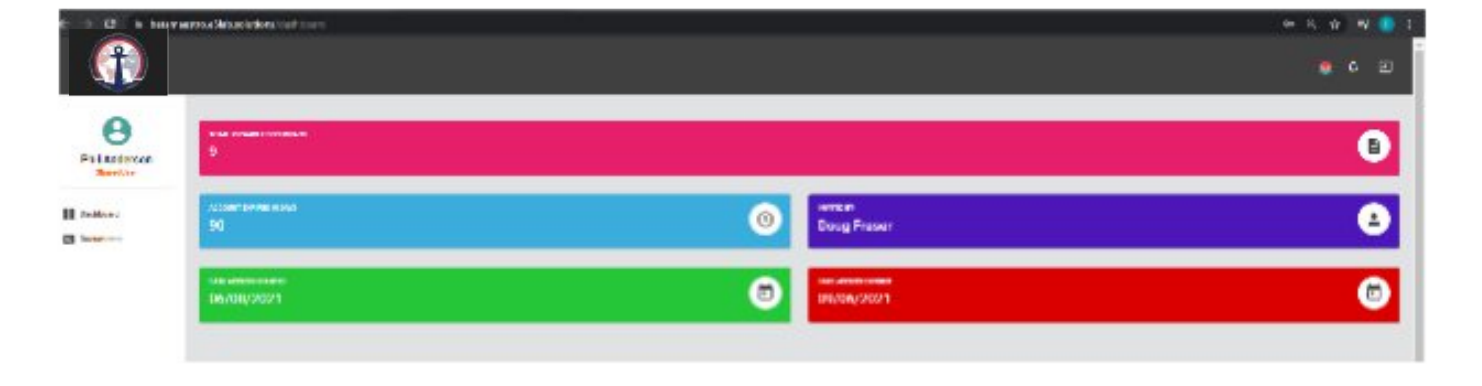

- Total viewable documents
- ORE user who invited the shared user
- Account expiration.

**2**twelve

• Access granted and expiration dates

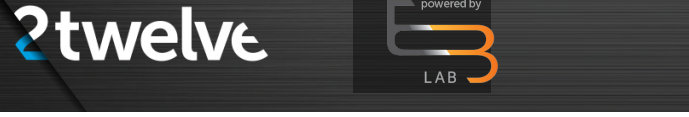

#### **Uploading Documents**

Select Upload and a Documents and Videos option will be available.

Select Documents and the UPLOAD documents menu will appear. Click on the arrow highlighted in the diagram to expand Browse for Documents.

Each field must be completed before a document is uploaded.

|                     |                       |                                          | 🌻 4 📀 E                    |
|---------------------|-----------------------|------------------------------------------|----------------------------|
| 8                   | < UPLOAD<br>Documents |                                          |                            |
| Darius Cone<br>User | Browse for Documents  |                                          | ~                          |
| Dashboard           |                       |                                          | Q Search X                 |
| Documents           | File Name             | Size Ty                                  | уре                        |
| Staged Documents    |                       |                                          |                            |
| \$ Settings         |                       | No records to display                    |                            |
|                     |                       |                                          | 5 rows 👻  < < 0.0 or 0 > > |
|                     |                       | © 2 Twelve Solutions - Powered by 😑 Labs |                            |

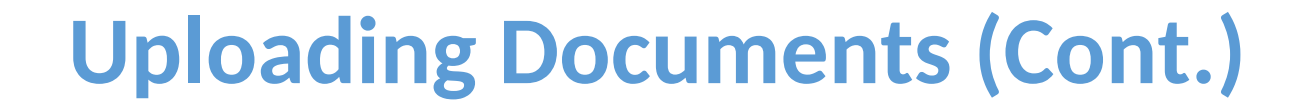

Select Upload and a Documents and Videos option will be available.

**2**twelve

Select Documents and the UPLOAD documents menu will appear. Click on the arrow highlighted in the diagram to expand Browse for Documents.

Each field must be completed before a document is uploaded.

|                                    |                                                                                                    | 🜻 4 🔗 🗉 |
|------------------------------------|----------------------------------------------------------------------------------------------------|---------|
| θ                                  | < UPLOAD<br>Documents                                                                                                    |         |
| Doug Fraser<br>CompanyAdmin        | Browse for Documents                                                                                                    | ^       |
| Dashboard                          | Choose Company Choose Section Choose Media Type Choose Category<br>2 Twelve Solutions  Private Unclassified Uncategorized  HBROWSE |         |
| Q Documents                        |                                                                                                    |         |
| Q Staged Documents                 | Q Sea                                                                                                    | rch X   |
| ▲ Upload ▶                         |                                                                                                    |         |
| Settings                           | File Name Size Type                                                                                                    |         |
| Companies                          |                                                                                                    |         |
| Media Types                        |                                                                                                    |         |
| Sections                           | No records to display                                                                                                    |         |
| S File Types                       |                                                                                                    |         |
| Users                              |                                                                                                    |         |
| https://betamaestro.e3lab.solutior | s/documents/staged © 2 Twelve Solutions - Powered by 🗁 Labs                                                                        |         |

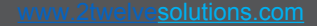

#### 

#### **Uploading Documents (Cont.)**

Provide the information for each category then click Browse.

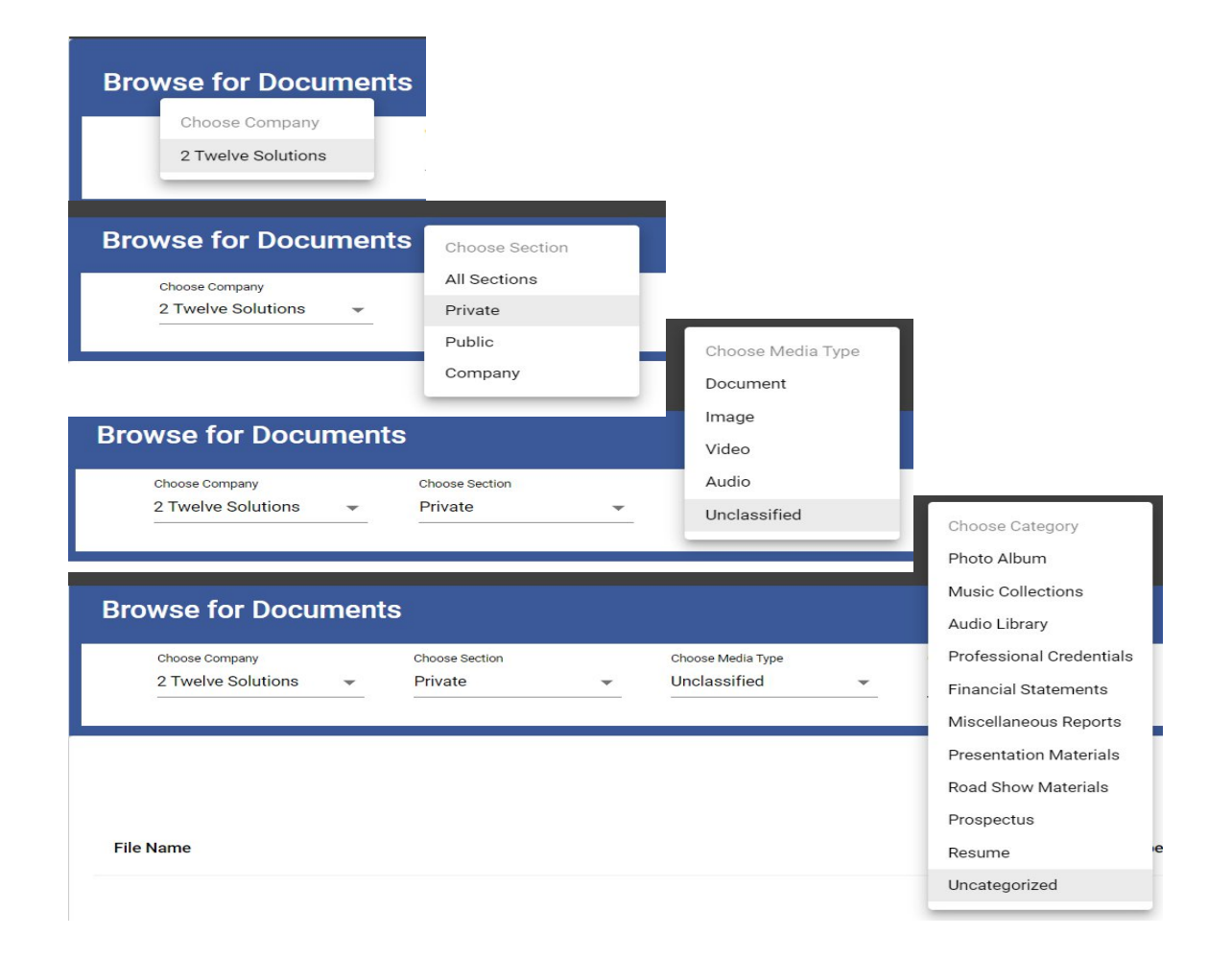

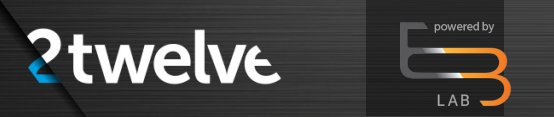

#### **Uploading Documents (Cont.)**

A window for selecting a file will open, please select a file then click open.

|                  | < UPLOAD       |                                                                    |                               | _        |       |   |
|------------------|----------------|--------------------------------------------------------------------|-------------------------------|----------|-------|---|
| 8                | ·              | Open                                                               |                               | ×        |       |   |
| Doug Fraser      | Browse for D   | $\leftarrow \rightarrow \ \cdot \ \uparrow$ ] « Pictures » MAESTRO | ✓ U                           |          |       |   |
| CompanyAdmin     | Choose Company | Organize   New folder                                              | <b>•</b> •                    | 0        |       |   |
| Dashboard        | 2 Twelve Solut | This PC                                                            | No items match your search.   | + BROWSE |       |   |
| Documents        |                |                                                                    |                               |          |       |   |
| Staged Documents |                | Documents                                                          |                               | с<br>—   | 、 Sea | × |
| Jpload 🕨         | File Name      | Downloads Music                                                    |                               |          |       |   |
| Settings         |                | E Pictures                                                         |                               |          |       |   |
| Companies        |                | Videos                                                             |                               |          |       |   |
| Media Types      |                | 🛃 Windows (C:) 🗸                                                   |                               | _        |       |   |
| Sections         |                | File name:                                                         | ✓ Adobe Acrobat Document (*.p | oc ~     |       |   |
| Eile Turnee      |                |                                                                    | Open Cancel                   |          |       |   |

© 2 Twelve Solutions - Powered by 🔄 Labs

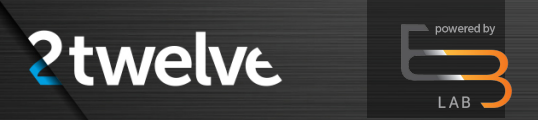

#### **Staged Documents Menu**

The newly uploaded file will now be present in the Staging Documents category, pending approval before being moved to the Documents category.

|                                      |                |              |                    |                   |                   |          |          |              | ¢ 🔹          | æ    | Ð   |
|--------------------------------------|----------------|--------------|--------------------|-------------------|-------------------|----------|----------|--------------|--------------|------|-----|
| Θ                                    | < STA<br>View/ | GED DOCUN    | MENTS<br>Documents |                   |                   |          |          |              |              |      |     |
| Darius Cone<br><sup>User</sup>       | DOCUME         | NTS          |                    |                   |                   |          |          |              |              |      |     |
| Dashboard                            | Apply F        | ilters       |                    |                   |                   |          |          |              |              | 3    | ~   |
| Documents     Staged Documents       | Q Se           | arch         | ×                  |                   |                   |          |          |              |              |      |     |
| ▲ Upload ▶                           | File<br>Name   | File<br>type | Media<br>Type      | Section           | Category          | Version  | Size     | File<br>Date | Last<br>Name | Acti | ons |
| Settings                             |                |              |                    |                   | No Documents to   | Display! |          |              |              |      |     |
|                                      |                |              |                    |                   |                   |          | 0 rows 👻 | K            | < 0-0 of     | >    | >1  |
| ns://batamaastro.a2lah.solutions/doc | umonte         |              | © 2 T              | welve Solutions - | Powered by 与 Labs |          |          |              |              |      |     |

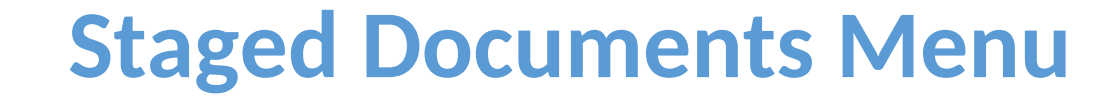

After approval by company admin, the newly uploaded file will be accessible in the Documents (Document Filters) category for viewing.

powered by

|                                |                                                                                 |      |              |         |                            |         | \$                | ¢        | <b>e</b> E |
|--------------------------------|---------------------------------------------------------------------------------|------|--------------|---------|----------------------------|---------|-------------------|----------|------------|
| <b>B</b><br>Darius Cone        | DOCUMENTS<br>Document Filters                                                   |      |              |         |                            |         |                   |          | ~          |
| User<br>Dashboard<br>Occuments | Q Search X                                                                      | File | Media        |         |                            |         |                   | File     |            |
| Staged Documents     Upload    | File Name                                                                       | type | Туре         | Section | Presentation               | Version | Size              | Date     | Actions    |
| Settings                       | 2 Twelve Solutions_/A212_Cover_Letter.pdf Agency_Authorization_Playbook (1).pdf | .pdf | Document     | Company | Materials<br>Uncategorized | 0       | 256410<br>1309732 | 6/9/2021 | 0          |
|                                | AWS Recommendations pdf                                                         | .pdf | Unclassified | Company | Uncategorized              | 0       | 419602            | 6/9/2021 | 0          |
|                                | FedHealth SSP v1.4 (Final).pdf                                                  | .pdf | Unclassified | Company | Uncategorized              | 0       | 1782964           | 6/8/2021 | 0          |
|                                | Inonde Architectural Diagram.pdf                                                | .pdf | Unclassified | Company | Uncategorized              | 0       | 594232            | 6/9/2021 | 0          |

#### **Viewing Documents**

To view specific document, click on the eye icon to the left of the document. For example, to read "Agency\_Authentication\_Playbook," click on the highlighted icon in the diagram:

**2twelve** 

This will launch the document reader view.

|                                                                            |                                           |              |               |         |                           |         | \$      | ¢            | € €     |
|----------------------------------------------------------------------------|-------------------------------------------|--------------|---------------|---------|---------------------------|---------|---------|--------------|---------|
| Darius Cone<br>User                                                        | DOCUMENTS<br>Document Filters             |              |               |         |                           |         |         |              | ~       |
| <ul> <li>Dashboard</li> <li>Documents</li> <li>Staged Documents</li> </ul> | Q Search X                                | File<br>type | Media<br>Type | Section | Category                  | Version | Size    | File<br>Date | Actions |
| Upload   Settings                                                          | 2 Twelve Solutions_7A2T2_Cover_Letter.pdf | .pdf         | Document      | Company | Presentation<br>Materials | 0       | 256410  | 4/1/2021     | ۲       |
|                                                                            | Agency_Authorization_Playbook (1).pdf     | .pdf         | Unclassified  | Company | Uncategorized             | 0       | 1309732 | 6/9/2021     | 0       |
|                                                                            | AWS Recommendations.pdf                   | .pdf         | Unclassified  | Company | Uncategorized             | 0       | 419602  | 6/9/2021     | 0       |
|                                                                            | FedHealth SSP v1.4 (Final).pdf            | .pdf         | Unclassified  | Company | Uncategorized             | 0       | 1782964 | 6/8/2021     | 0       |
|                                                                            | Inonde Architectural Diagram.pdf          | .pdf         | Unclassified  | Company | Uncategorized             | 0       | 594232  | 6/9/2021     | 0       |

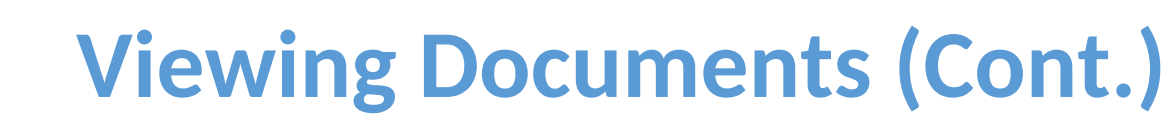

To move to the previous or next page, click on the highlighted tabs at the bottom of the viewer page. Note that the green share icon is still available for sharing. The document is viewable but not shared.

**2twelve** 

To go back to previous document list, click on the "X" highlighted in the upper left box in the graphic above, or click on the options in the left menu.

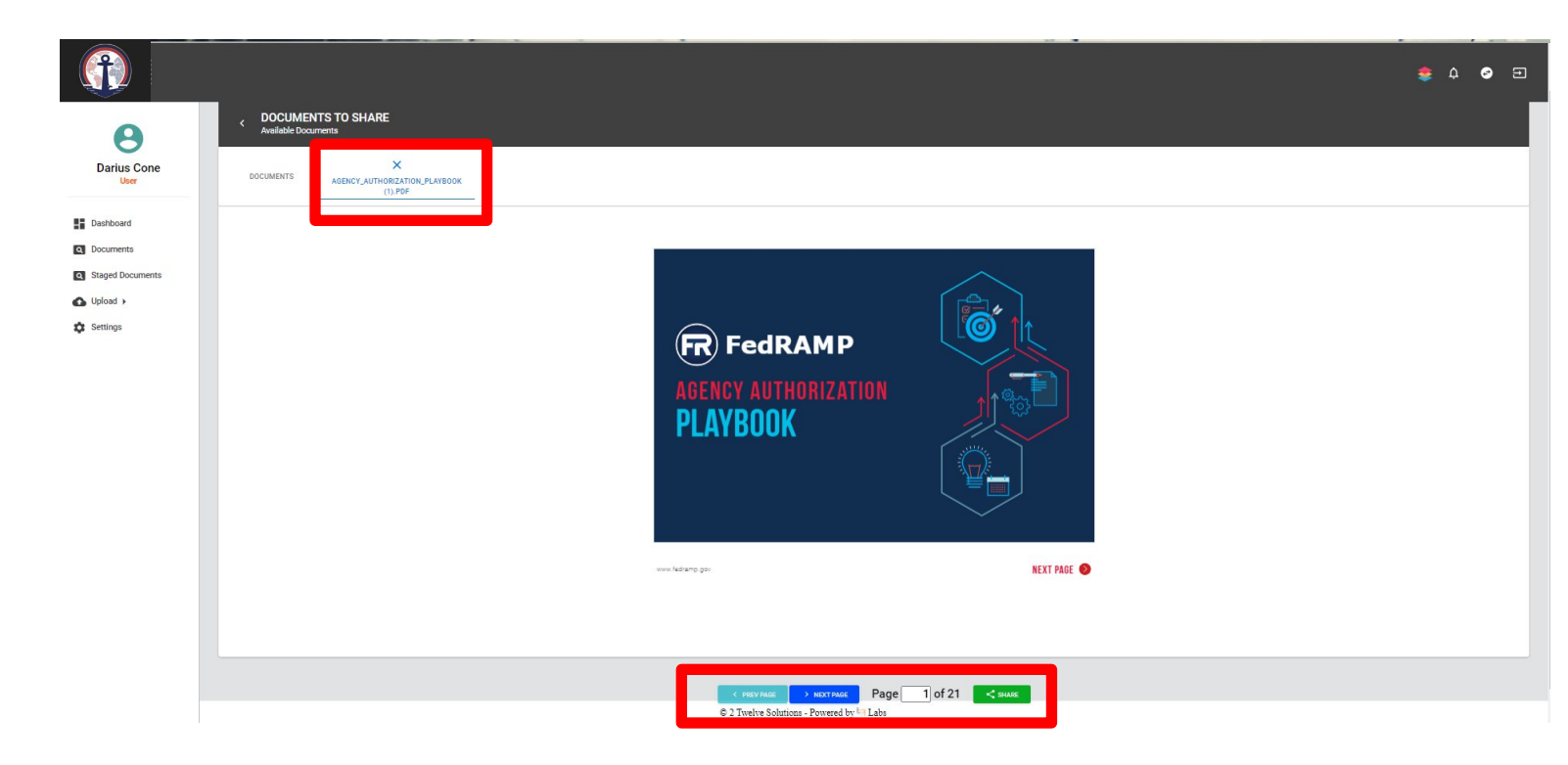

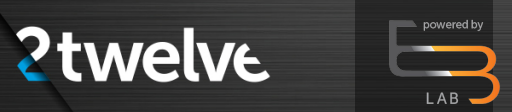

#### **Viewing Shared Documents**

The eye icon will be red denoting that the document has been shared and available to shared users only for viewing.

|                                                                                              |               | 🌻 🍳               | <b>9</b> Ð |
|----------------------------------------------------------------------------------------------|---------------|-------------------|------------|
| File Name File Media Section Catego                                                          | ory Version   | Size File<br>Date | Actions    |
| Darius Cone<br>User 2 Twelve Solutions_7A2T2_Cover_Letter pdf pocument Company Materia       | ation 0<br>Is | 256410 4/1/2021   | 0          |
| Lashboard Agency_Authorization_Playbook(1).pdf .pdf Unclassified Company Uncate              | gorized 0 1   | 6/9/2021          | ۲          |
| Q Documents AWS Recommendations.pdf .pdf Unclassified Company Uncate                         | gorized 0     | 419602 6/9/2021   | 0          |
| Staged Documents     FedHealth SSP v1.4 (Final).pdf                                          | gorized 0 1   | 6/8/2021          | 0          |
| FedHealth_Configuration Management Plan 6.20.16.pdfpdf Unclassified Company Uncate           | gorized 0 1   | 6/14/2021         | 0          |
| FedHealth_Operations and Maintenance Plan v1.0 - 02272018.pdfpdf Unclassified Company Uncate | gorized 0 1   | 1750869 6/14/2021 | 0          |
| HHS Rules of Behavior training pdfpdf Unclassified Company Uncate                            | gorized 0     | 108831 6/14/2021  | 0          |
| Inonde Architectural Diagram pdfpdf Unclassified Company Uncate                              | gorized 0     | 594232 6/9/2021   | 0          |
| Inonde EH SS_wellarchitected pdf .pdf Unclassified Company Uncate                            | gorized 0     | 306268 6/14/2021  | 0          |
| Inonde_SSP_2020.1.pdf .pdf Unclassified Company Uncate                                       | gorized 0 3   | 8962329 6/14/2021 | 0          |
| 129.pdf .pdf Unclassified Company Uncate                                                     | gorized 0 4   | 4522024 5/18/2021 | 0          |

© 2 Twelve Solutions - Powered by 🔄 Labs

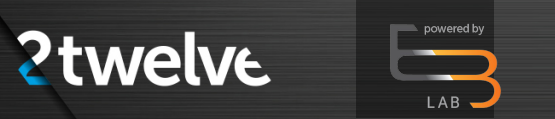

#### **Viewing Shared Documents**

Also note the remove share option (in red) if a document is no longer to be shared.

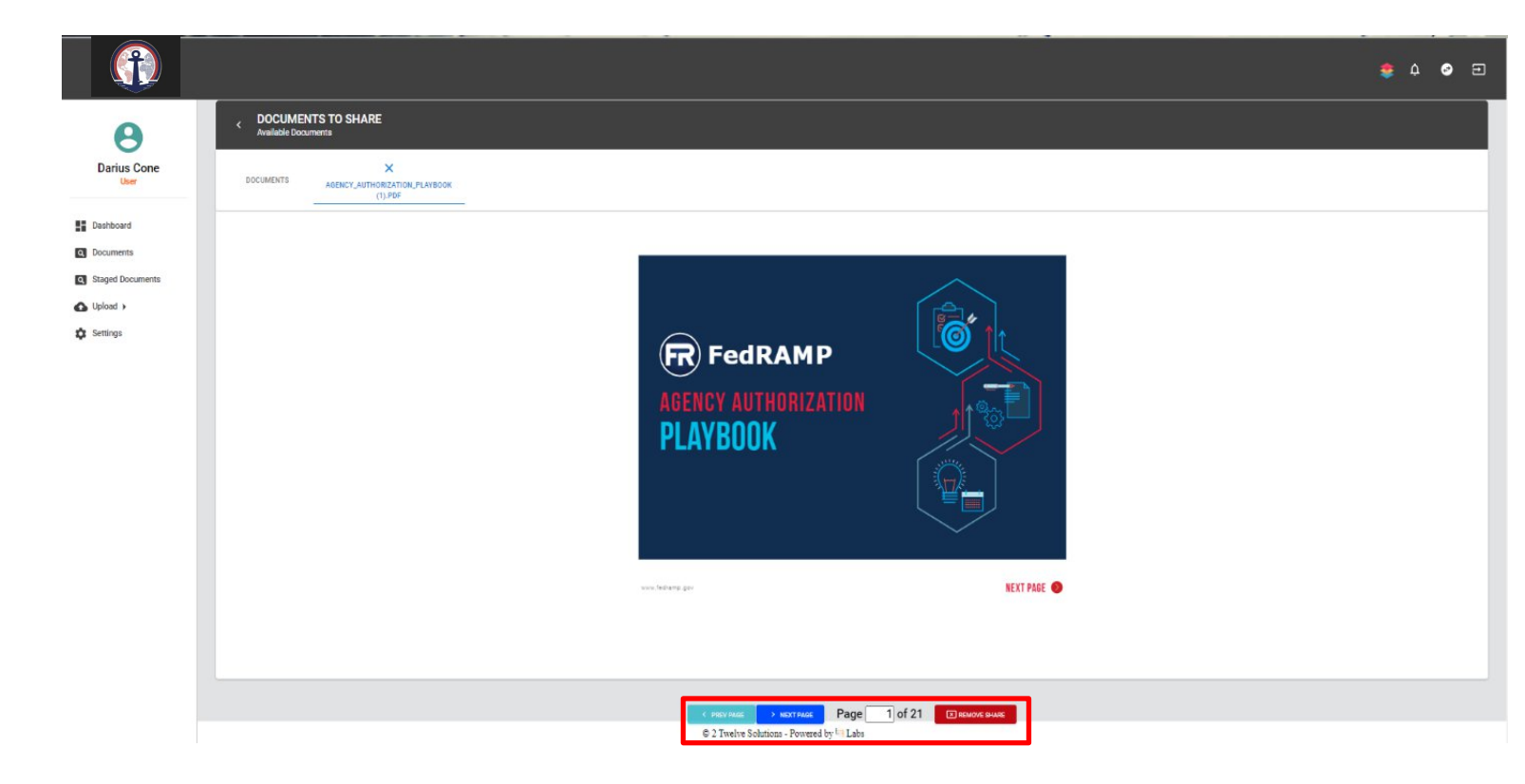

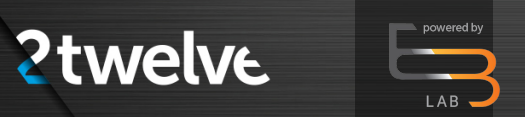

#### **Signing Out**

Remember to sign out at the end of every session.

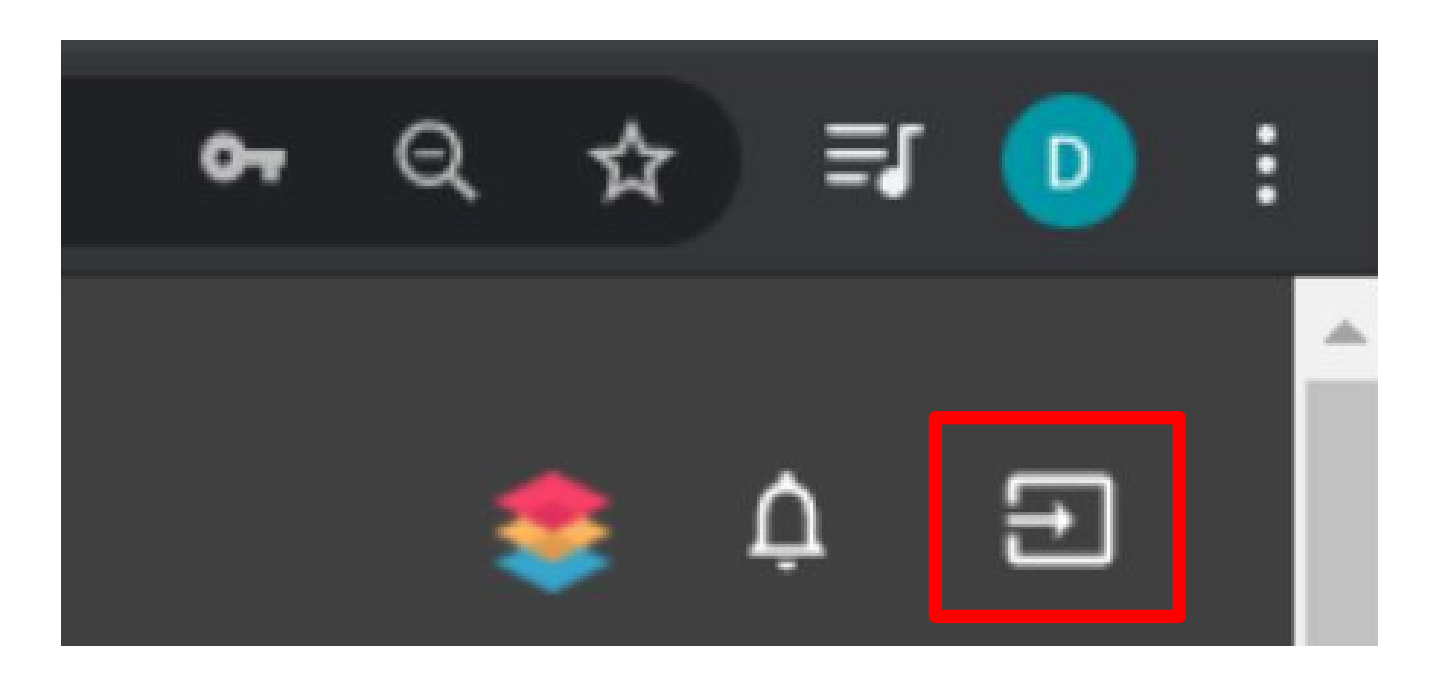